WEB出願の流れ

募集要項。

3 出願情報の入力 ▶ p8、p9の『下書き』を確認し、入力してください。

2

6

日程詳細の最下部にある「ログイン」か「新規登録」を選ぶ
 (1)本校オープンスクールの申し込みをした方は、そのときのseedアカウントでログインしてください。
 (2)初めての方は「新規登録」を選び、メールアドレスを登録し、手順に従ってseedの登録をしてください。登録が完了したらログインしてください。
 ※他校で登録したseedアカウントでもログインできます。

受験料等のWEB決済

- 受験生
- 4 受験料等の決済方法を選択
   ▶『クレジットカード』、『コンビニ』、 『ペイジー』のいずれかを選択します。 別途決済手数料がかかります。
- 5 受験料等の決済 18,430円 【受験料18,000円+ 合否通知郵送料430円】

(受験番号は記載されています)

プリントサービスも利用できます。

自宅にプリンタがない場合、コンビニ等の

『受験票』を印刷

クレジットカード情報をWEB画面に入力 クレジットカード 「受験票 |はWEBで手続き完了後、すぐ印刷できます。 WEB画面で手続き後、返信メール本文にある「受付番号」と コンビニ 「登録電話番号」をコンビニ端末に入力して入金 入金完了メールが届いたら「受験票」は印刷可能になります。 WEB画面で手続き後、発行された払込番号でATMにて振込 ATM 「受験票」は入金が確認された後に印刷可能になります。 ※「収納機関番号」「お客様番号」「確認番号」は通知されます。 ペイジー WEB画面で手続き後、発行された払込番号等で ネットバンキングにログインして振込 ネットバンキング 「受験票」は入金が確認された後に印刷可能になります。 ※「収納機関番号」「お客様番号」「確認番号」は通知されます。

概

要

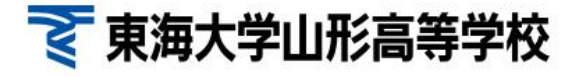

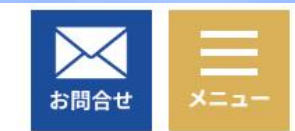

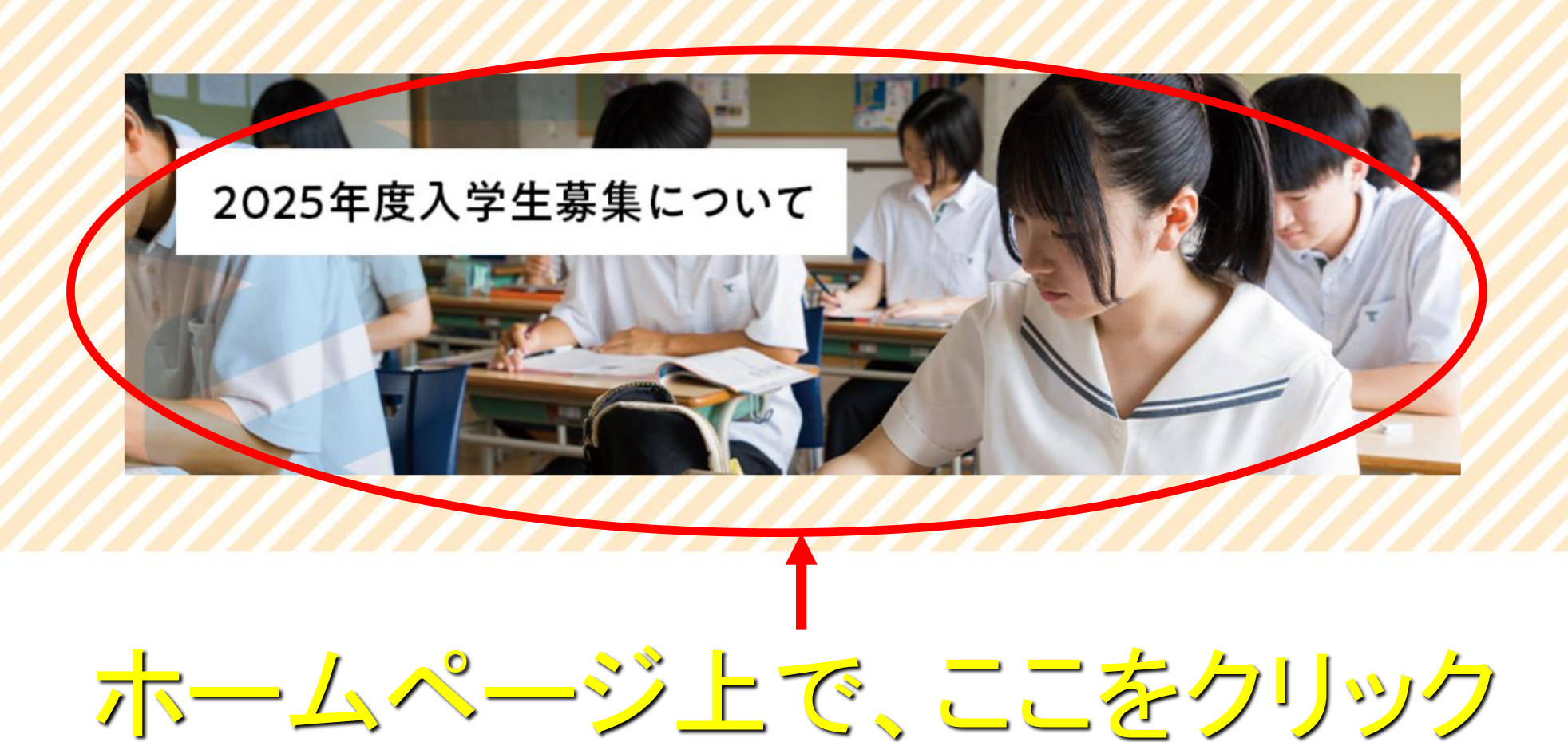

2025年度入学生募集について

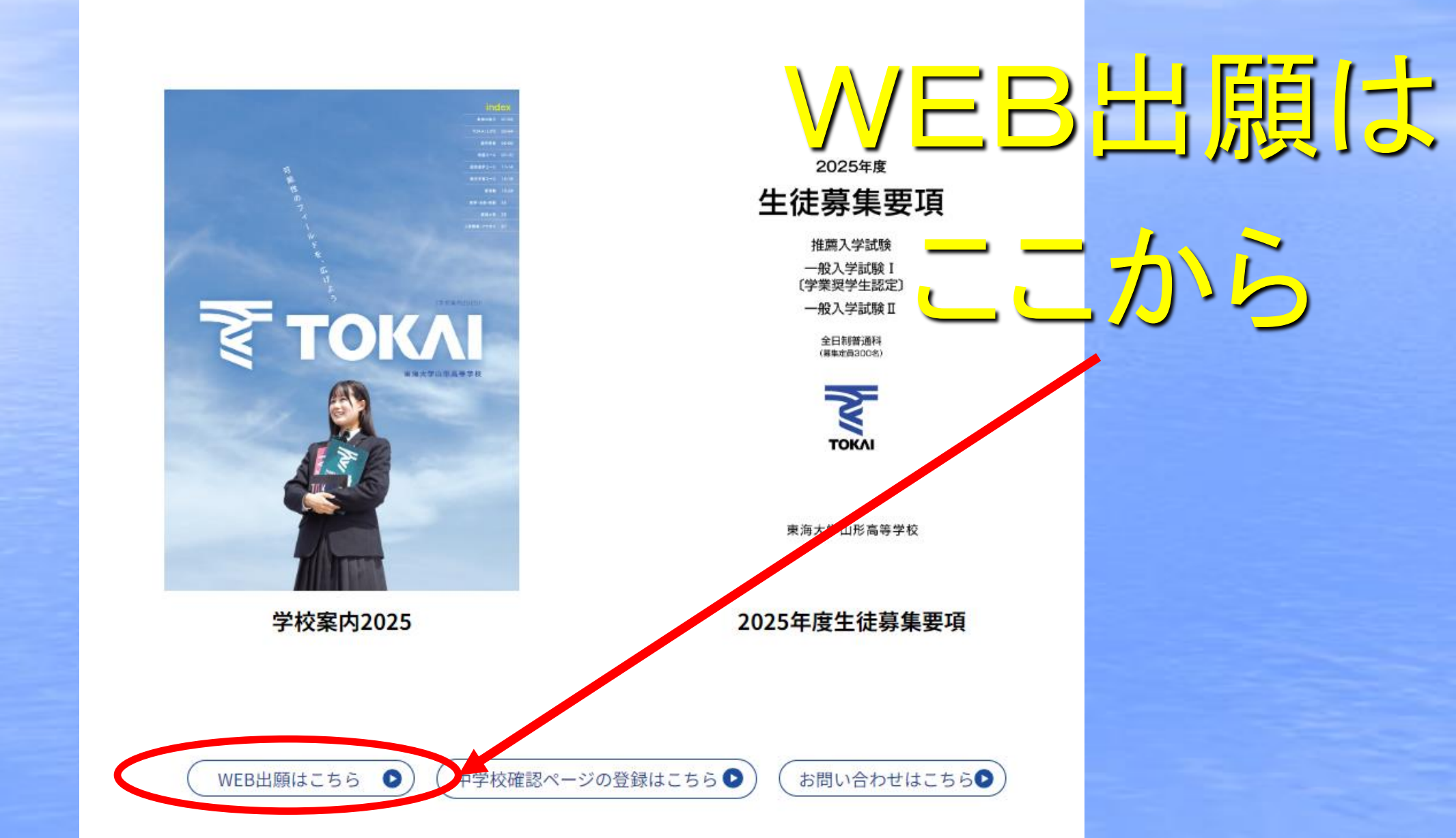

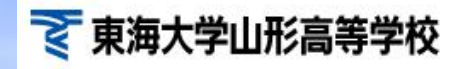

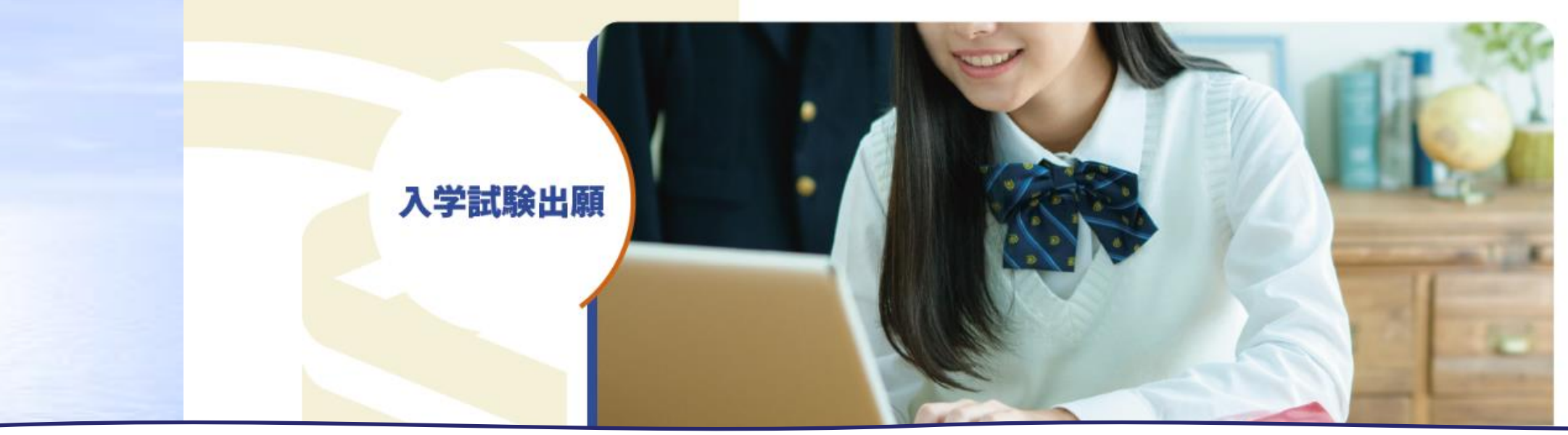

中略

一般入試 I (学業奨学生認定) WEB出願期間 2024年12月9日~ 2025年1月6日

## 一般入試Ⅱ

WEB出願期間 2024年12月9日~ 2025年1月16日

### 推薦入試

WEB出願期間 2024年12月9日~ 2025年1月6日

### 😴 東海大学山形高等学校

東海

λ

登

ア

2

利物ロテ

.

< 入試日程一覧 - 日程詳細

| 募集要項             |                                                                                                    |
|------------------|----------------------------------------------------------------------------------------------------|
|                  |                                                                                                    |
| 試験名              | 一般入学試験 I 〔学業奨学生認定〕                                                                                                    |
| 試験日              | 2025年1月17日(金)                                                                                                    |
| 受験料の決済手段         | クレジットカード、ペイジー、コンビニ決済                                                                                                    |
| 出願期間             | 2024年9月4日(水) 0時00分 ~ 2025年1月6日(月) 23時59分                                                                                                    |
| 出願期間に関する<br>補足説明 | WEB出願期間:<br>2024年12月9日(月)~2025年1月6日(月)<br>出願書類提出期間:<br>[郵送]2025年1月6日(月)~2025年1月10日(金)15:00必着<br>[窓口]2025年1月10日(金)9:00~15:00<br>注1. 出願書類は中学校ごとにまとめて提出してください。<br>注2. 『推薦入学試験』と『一般入学試験I 〔学業奨学生認定〕』は試験日が同じです。両方に出願することはできません。 |
| 受験料              | • 検定料+郵送料 18,430円                                                                                                    |
| 入学金の決済手段         |                                                                                                    |
| 入学金手続き期間         | 2025年1月22日(水) 0時00分 ~ 2025年1月28日(火) 23時59分                                                                                                    |
| 入学金に関する<br>補足説明  | 【専願】<br>1. 【専願】の納入額は、「ペイジー」「コンビニ」のいずれかの方法でお振込みください。<br>【併願】<br>1. 【併願1期】の納入額は、「ペイジー」「コンビニ」のいずれかの方法でお振込みください。<br>2. 【併願2期】の納入額は、本校事務室で納入してください。                                                                            |
|                  | (1)2025年3日中学校卒業員込みの者                                                                                                    |

# 【入試日程画面】で<mark>[新規登録]</mark>をクリックすると、マイページ登録画面へ遷移します。 ログインIDとしてご利用いただくメールアドレスを入力し、[送信する]をクリックします。

東海大学山形高等学校 マイページ登録

ログインIDとしてご利用いただくご自身のメールアドレスを入力して「送信する」ボタンを押してください。 入力されたメールアドレス宛に、本登録用のURLリンクをお送りします。 メールをご確認の上、本登録URLにアクセスしてください。

プラスシードでは1つのメールアドレスで複数の学校に対してログインが可能です。 また、1つのメールアドレスに対して兄弟や姉妹のアカウントを追加することも可能です。 すでに他の学校で登録済みの方は[こちら]からログインしてください。

※迷惑メール対策等でドメイン指定受信を設定されている場合は、 「@seed.software」ドメインを受信できるように設定してください。

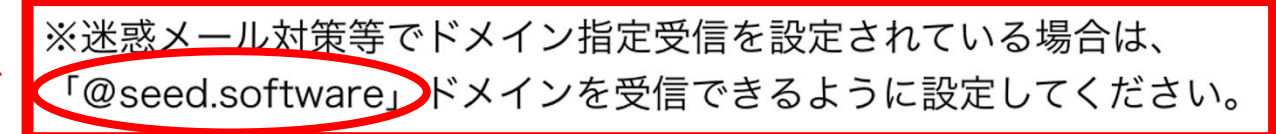

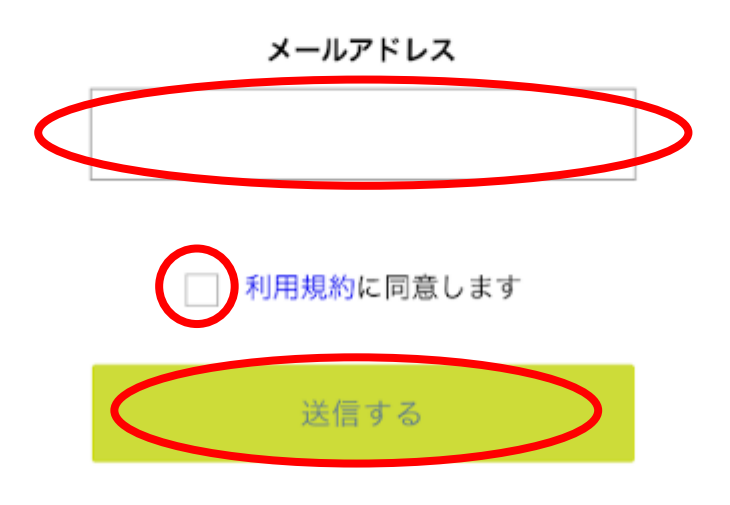

### 😴 東海大学山形高等学校

東海

λ

졈

ご 利 特 ロ テ

テン

.

< 入試日程一覧 - 日程詳細

| 募集要項                        |                                                                                                    |
|-----------------------------|----------------------------------------------------------------------------------------------------|
|                             |                                                                                                    |
| 試験名                         | 一般入学試験 I 〔学業奨学生認定〕                                                                                                    |
| 試験日                         | 2025年1月17日(金)                                                                                                    |
| 受験料の決済手段                    | クレジットカード、ペイジー、コンビニ決済                                                                                                    |
| 出願期間                        | 2024年9月4日(水) 0時00分 ~ 2025年1月6日(月) 23時59分                                                                                                    |
|                             | WEB出願期間 ·                                                                                                    |
|                             | 2024年12月9日(月)~2025年1月6日(月)                                                                                                    |
| 出願期間に関する                    | 出願書類提出期間:                                                                                                    |
| 補足説明                        | [窓口] 2025年1月10日(金)9:00~15:00                                                                                                    |
|                             | 注1. 出願書類は中学校ごとにまとめて提出してください。<br>注2. 『推薦入学試験』と『一般入学試験 I 〔学業奨学生認定〕』は試験日が同じです。両方に出願することはできません。                                                                                                    |
| 受験料                         | <ul> <li>・ 検定料+郵送料 18.430円</li> </ul>                                                                                                    |
| 入学金の決済手段                    | パイジー、コンビニ決済                                                                                                    |
|                             |                                                                                                    |
| 入学金手続き期間                    | 2025年1月22日(水) 0時00分 ~ 2025年1月28日(火) 23時59分                                                                                                    |
| 入学金手続き期間<br>入学金に関する<br>補足説明 | <ul> <li>2025年1月22日(水) 0時00分 ~ 2025年1月28日(火) 23時59分</li> <li>【専願】         <ol> <li>【専願】の納入額は、「ペイジー」「コンビニ」のいずれかの方法でお振込みください。             <li>【併願】                 <li>【併願1期】の納入額は、「ペイジー」「コンビニ」のいずれかの方法でお振込みください。                 <li>【併願2期】の納入額は、「ペイジー」「コンビニ」のいずれかの方法でお振込みください。</li> <li>【併願2期】の納入額は、本校事務室で納入してください。</li> </li></li></li></ol> </li> </ul> |

# 東海大学山形高等学校 マイページ ログイン画面

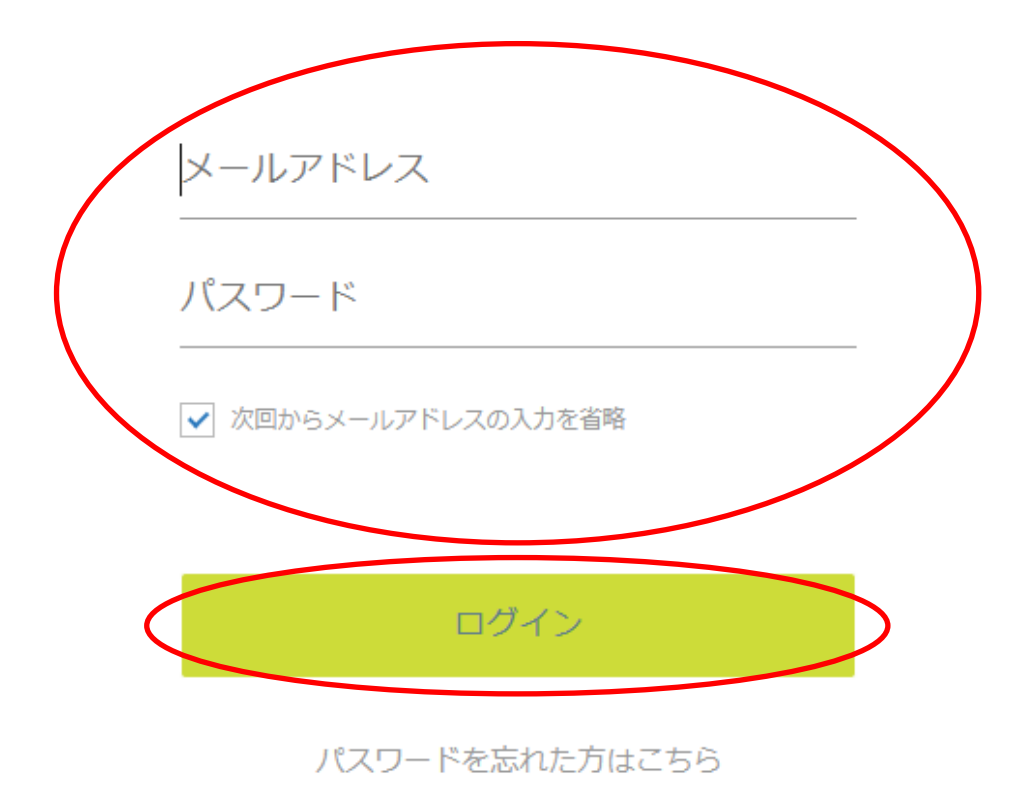

🟹 東海大学山形高等学校

< 入試日程一覧 - 日程詳細

### 東海 太郎

| イベント一覧   |
|----------|
| イベント申込状況 |
| 入試日程一覧   |
| 入試出願状況   |
| 登録情報の変更  |
| マカウント情報  |

| ご利 | 用 | ガ | 1 | ۴ |
|----|---|---|---|---|
|    |   |   |   |   |

利用規約

特定商取引法に基づく表記

ログアウト

テスト画面ログアウト

| 募集要項             |                                                                                                    |
|------------------|----------------------------------------------------------------------------------------------------|
| 試験名              | 一般入学試験 I 〔学業奨学生認定〕                                                                                                    |
| 試験日              | 2025年1月17日(金)                                                                                                    |
| 受験料の決済手段         | クレジットカード、ペイジー、コンビニ決済                                                                                                    |
| 出願期間             | 2024年9月4日(水) 0時00分 ~ 2025年1月6日(月) 23時59分                                                                                                    |
| 出願期間に関する<br>補足説明 | WEB出願期間:<br>2024年12月9日(月)~2025年1月6日(月)<br>出願書類提出期間:<br>[郵送]2025年1月6日(月)~2025年1月10日(金)15:00必着<br>[窓口]2025年1月10日(金)9:00~15:00<br>注1. 出願書類は中学校ごとにまとめて提出してください。<br>注2. 『推薦入学試験』と『一般入学試験I(学業奨学生認定)』は試験日が同じです。両方に出願することはできません。                                                                                                    |
| 受験料              | • 検定料+郵送料 18,430円                                                                                                    |
| 受験料に関する<br>補足説明  | 《クレジットカード決済》<br>WEB手続きが完了すると、すぐ「受験票」のダウンロード・印刷ができます。<br>《コンビニ決済》<br>WEB手続きが完了したら、『受付番号』と登録された『電話番号』をコンビニの端末で入力して送金してください。その後「受験票」のダウンロード・印刷ができるようになります。<br>《ペイジー決済》<br>WEB手続 <u>きが</u> 完了した <u>ら、ATMやネッ</u> トバンキ <u>ング</u> (取り扱 <u>い金</u> 融機関に <u>注意</u> !)で送 <u>金し</u> てくださ <u>い。</u> その後「受 <u>験票</u> 」のダウ <u>ンロ</u> ード・印 <u>刷が</u> できるよ <u>うに</u> なります <u>。</u> |
| 入学金に関する<br>補足説明  | 【専願】<br>1. 【専願】の納入額は、「ペイジー」「コンビニ」のいずれかの方法でお振込みください。<br>【併願】<br>1. 【併願1期】の納入額は、「ペイジー」「コンビニ」のいずれかの方法でお振込みください。<br>2. 【併願2期】の納入額は、本校事務室で納入してください。                                                                                                    |
| 出願資格             | (1)2025年3月中学校卒業見込みの者<br>(2)2024年3月中学校卒業の者<br>(3)本校の教育を理解する者                                                                                                    |

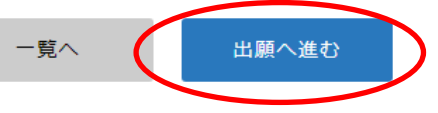

# 중 東海大学山形高等学校 < 入試日程一覧 - 日程詳細 - 出願</p>

東海 太郎

イベント一覧

イベント申込状況

入試日程一覧

入試出願狀況

登録情報の変更

アカウント情報 ご利用ガイド

利用規約

特定商取引法に基づく表記

ログアウト

**F** 

テスト画面ログアウト

| 学校名 | 東海大学山形高等学校         |  |
|-----|--------------------|--|
| 試験名 | 一般入学試験 I 〔学業奨学生認定〕 |  |
| 試験日 | 2024年1月18日(木)      |  |
|     |                    |  |
|     |                    |  |

受験生情報 ※ の項目は入力/選択必須

※氏名等を変更する場合は [こちら]※受験生の切り替えは [こちら]

入試日程

| 氏名         | 東海 太郎                                                 |  |
|------------|-------------------------------------------------------|--|
| ふりがな       | とうかい たろう                                              |  |
| 性別         | 男性                                                    |  |
| 生年月日 ※     | 平成20年10月5日                                            |  |
| 郵便番号       | 990-2339                                              |  |
| 住所         | 山形県山形市成沢西<br>三丁目4番5号                                  |  |
| 電話番号       | 023-688-3022                                          |  |
| 中学校名 ※     | ▼中学校                                                  |  |
| 卒業年月 ※     | <ul> <li>2023年3月 卒業見込み</li> <li>2022年3月 卒業</li> </ul> |  |
| 保護者氏名<br>※ | 東海一郎                                                  |  |

# 修正するときはここから

ここはseed登録時の 受験生情報が自動で 入ります。

ここは入力が必要です。

| 中学校名 ※                                         | 東海大山形中学校                                                                                                  |
|------------------------------------------------|----------------------------------------------------------------------------------------------------|
| 卒業年月 ※                                         | <ul> <li>2025年3月 卒業見込み</li> <li>2024年3月 卒業</li> </ul>                                                     |
| 保護者氏名<br><mark>※</mark>                        | 東海一郎                                                                                                    |
| 保護者郵便番 <mark>報</mark><br><mark>※</mark>        | 990-2339<br>(パラン村き)                                                                                       |
| 保護者住所<br><mark>※</mark>                        | 山形県山形市成沢西三丁目4番5号                                                                                          |
| 保護者電話番号<br><mark>※</mark>                      | 0236883022<br>(ハイフン付き)                                                                                    |
| 專願併願 <mark>※</mark>                            | ● 専願 ○ 併願                                                                                                 |
| 第1希望 <mark>※</mark>                            | ● 特進コース ○ 総合進学コース ○ 総合学習コース                                                                               |
| 第2希望 💥                                         | ○ 特進コース ● 総合進学コース ○ 総合学習コース ○ 希望なし                                                                        |
| 第3希望 💥                                         | ○ 特進コース ○ 総合進学コース ● 総合学習コース ○ 希望なし                                                                        |
| 1/17(金)<br>【バス】山形駅<br>⇒東海大山形<br><mark>※</mark> | <ul> <li>利用します</li> <li>利用しません</li> <li>一般入学試験I(学業奨学生認定)(1月17日)の朝、本校までのチャーターバスを利用するかをお答えください。</li> </ul>  |
| 1/17(金)<br>【バス】東海大<br>山形⇒山形駅<br>※              | <ul> <li>利用します</li> <li>利用しません</li> <li>一般入学試験I(学業奨学生認定)(1月17日)の帰り、山形駅までのチャーターバスを利用するかをお答えください</li> </ul> |

イベント一覧

入試日程一覧

入試出顧状況

登録情報の変更

アカウント情報

特定商取引法に基づく表記

テスト画面ログアウト

ご利用ガイド

利用規約

ログアウト

イベント申込状況

郵便番号を入力すると 住所が**途中まで**自動 で入ります。「番地」も 忘れずに入力してくだ 200 「希望なし」にすると 上位希望の合格 基準に到達しなか った場合「不合格」 となります。 第2・3希望を選ん とを推奨します

| 第1希望 <mark>※</mark> | ● 特進コース ○ 総合進学コース ○ 総合学習コース                                                                       |                                         |
|---------------------|---------------------------------------------------------------------------------------------------|-----------------------------------------|
| 第2希望 ※              | ○ 特進コース ● 総合進学コース ○ 総合学習コース ○ 希望なし                                                                | 山形駅発着のバス利                               |
|                     |                                                                                                   | 日について説出してく                              |
| 第3希望 <mark>※</mark> | ○ 特進コース ○ 総合進学コース ● 総合学習コース ○ 希望なし                                                                | 用こういて選択して、                              |
| - (47 (4))          |                                                                                                   | +2                                      |
| 1/1/(金)<br>【バス】山形駅  | ● 利用します ○ 利用しません                                                                                  | 1200,0                                  |
| ⇒東海大山形<br>※         | 一般人子試験1 (子葉奨子生認定) (1月17日)の朝、本校までのチャーク へスを利用するかをお答えください。                                           |                                         |
|                     |                                                                                                   | カレジットカード海客                              |
| 1/17 (金)<br>【バス】東海大 | ● 利用します ○ 利用しません                                                                                  |                                         |
| 山形⇒山形駅<br>※         | 一般入学試験I〔学業奨学生認定〕(1月17日)の帰り、山形駅までのチャーターバスを利用するかをお答えください。                                           | の場合出願後すぐ                                |
|                     |                                                                                                   |                                         |
|                     |                                                                                                   | 受験空のダウンロード                              |
| 支払いについて             |                                                                                                   |                                         |
|                     |                                                                                                   | ができます。                                  |
| 受験料                 | 検定料+郵送料 18,430円(税込)                                                                               | ······································  |
| 支払方法 ※              | ○ クレジットカード (+別途: 517円)                                                                            |                                         |
|                     | ○ ペイジー (+別途: 517円)                                                                                |                                         |
|                     |                                                                                                   | 这の提合 1全した後                              |
|                     |                                                                                                   | /月 // // // 二、八亚し/こ/3                   |
|                     |                                                                                                   |                                         |
|                     | ※ペイジーが利用できる金融機関は [こちら] です<br>※コンビニ決済が利用できるコンビニは「ローソン、ファミリーマート、ミニストッノ、ヒギヨーマート」です                   | に「支払い完了メール                              |
|                     | ※ペイジーが利用できる金融機関は [こちら] です<br>※コンビニ決済が利用できるコンビニは「ローソン、ファミリーマート、ミニストッノ、ヒギニーマート」です                   | に「支払い完了メール                              |
|                     | ※ペイジーが利用できる金融機関は [こちら] です<br>※コンビニ決済が利用できるコンビニは「ローソン、ファミリーマート、ミニストップ、ビルニーマート」です<br>戻る 下書き保存 確認画面へ | に「支払い完了メール」<br>」が届き、受験票のダ               |
|                     | ※ペイジーが利用できる金融機関は [こちら] です<br>※コンビニ決済が利用できるコンビニは「ローソン、ファミリーマート、ミニストップ、ヒィニ・マート」です<br>戻る 下書き保存 確認画面へ | に「支払い完了メール」<br>」が届き、受験票のダ<br>ウンロードができるよ |
|                     | ※ペイジーが利用できる金融機関は [こちら] です<br>※コンビニ決済が利用できるコンビニは「ローソン、ファミリーマート、ミニストッフ、ヒィニ・マート」です<br>戻る 下書き保存 確認画面へ | に「支払い完了メール」<br>」が届き、受験票のダ<br>ウンロードができるよ |

東海 次

### ▼東海大学山形高等学校

#### 東海 太郎

イベント一覧

イベント申込状況

入試日程一覧

入試出願状況

登録情報の変更

アカウント情報

ご利用ガイド

利用規約

特定商取引法に基づく表記 ログアウト •

| 以下の内容で登録しますがよろしいです | か? |
|--------------------|----|

◆ 入試日程一覧 - 日程詳細 - 出願内容の確認

※氏名等を変更する場合は[こちら] ※受験生の切り替えは[こちら]

#### 入試日程

| 学校名 | 東海大学山形高等学校         |
|-----|--------------------|
| 試験名 | 一般入学試験 I (学業奨学生認定) |
| 試験日 | 2025年1月17日(金)      |
|     |                    |

#### 出願情報

| 氏名      | 東海 太郎                |
|---------|----------------------|
| ふりがな    | とうかい たろう             |
| 性別      | 男性                   |
| 生年月日    | 平成20年11月14日          |
| 郵便番号    | 990-2339             |
| 住所      | 山形県山形市成沢西<br>三丁目4番5号 |
| 電話番号    | 023-688-3022         |
| 中学校名    | 東海大山形中学校             |
| 卒業年月    | 2025年3月 卒業見込み        |
| 保護者氏名   | 東海 保護者               |
| 保護者郵便番号 | 990-2339             |
| 保護者住所   | 山形県山形市成沢西三丁目4番5号     |
| 保護者電話番号 | 023-688-3022         |
| 專願併願    | 専願                   |

出願内容に誤りがないか、 改めて確認してください。

|       | 專願併願                     | 専願       |             |  |
|-------|--------------------------|----------|-------------|--|
|       | 第1希望                     | 特進コース    |             |  |
|       | 第2希望                     | 総合進学コース  |             |  |
|       | 第3希望                     | 総合学習コース  |             |  |
| !<br> | 1/17(金)【バス】山形駅<br>⇒東海大山形 | 利用します    |             |  |
|       | 1/17(金)【バス】東海大<br>山形⇒山形駅 | 利用します    |             |  |
|       |                          |          |             |  |
|       | 支払いについて                  |          |             |  |
|       |                          |          |             |  |
|       |                          | 検定料+郵送料  | 18,430円     |  |
|       | 受験料                      | システム利用料  | 517円        |  |
|       |                          | お支払い合計金額 | 18,947円(税込) |  |
|       | 支払方法                     | コンビニ決済   |             |  |

イベント一覧

イベント申込物

入試日程一覧

入試出願状況

登録情報の変更

アカウント情報

ご利用ガイド

特定商取引法に基づ

ログアウト

利用規約

これ以降は出願をキャンセルできません。受験料や手数料は一切返金できませんのでご注意ください。

※迷惑メール対策等でドメイン指定受信を設定されている場合は、 『@seed.software』ドメインを受信できるように設定してください。

✓出願データの送信と受験料の決済を行うにあたり、 ✓WEB出願システム「プラスシード」の利用規約に同意します

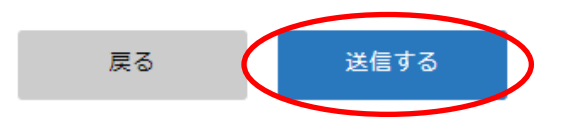

「送信する」ボタンを押した後、出願完了の画面が表示されるまでに画面を閉じたりブラウザの「戻る」ボタンを押すと、 出願が取り消しとなりますのでご注意ください。 これで出願が完了し、そ の後**出願完了の確認メ** ールが届きます。

クレジットカード決済の場合 すぐにマイページから受験票 のダウンロードができます。

コンビニ・ペイジー決済の場合、この後に屆く完了メール 本文の受付番号等を使って 入金してください。

入金後5分~2時間程度で **支払い完了メール**が届くの で、その後に受験票をダウン ロードできます。